# 浅草九劇 有料配信コンテンツ 視聴方法

チケット購入~視聴までの流れ

#### <u>①浅草九劇HPから各公演ページを開く</u>

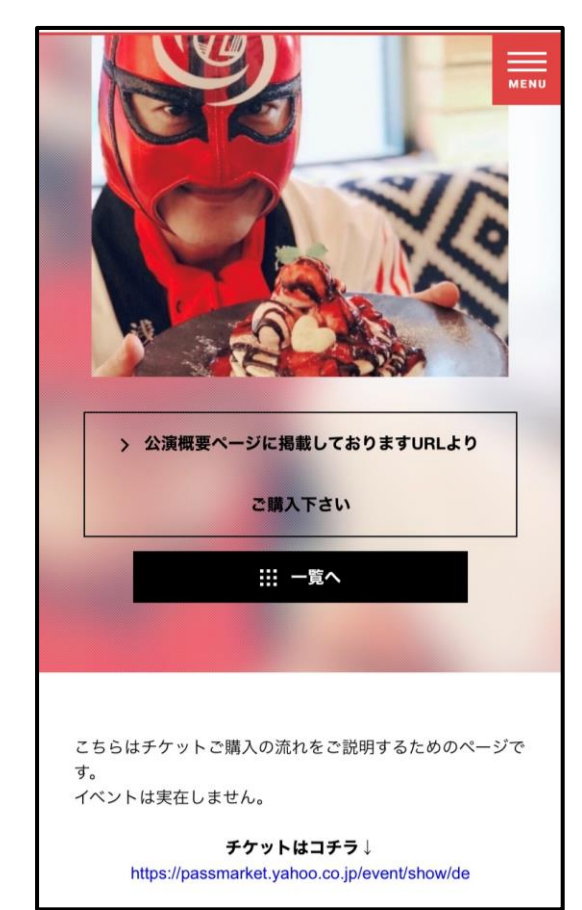

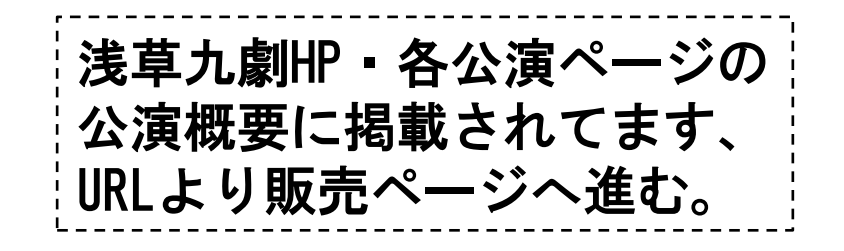

### <u>②チケット販売ページへ進む</u>

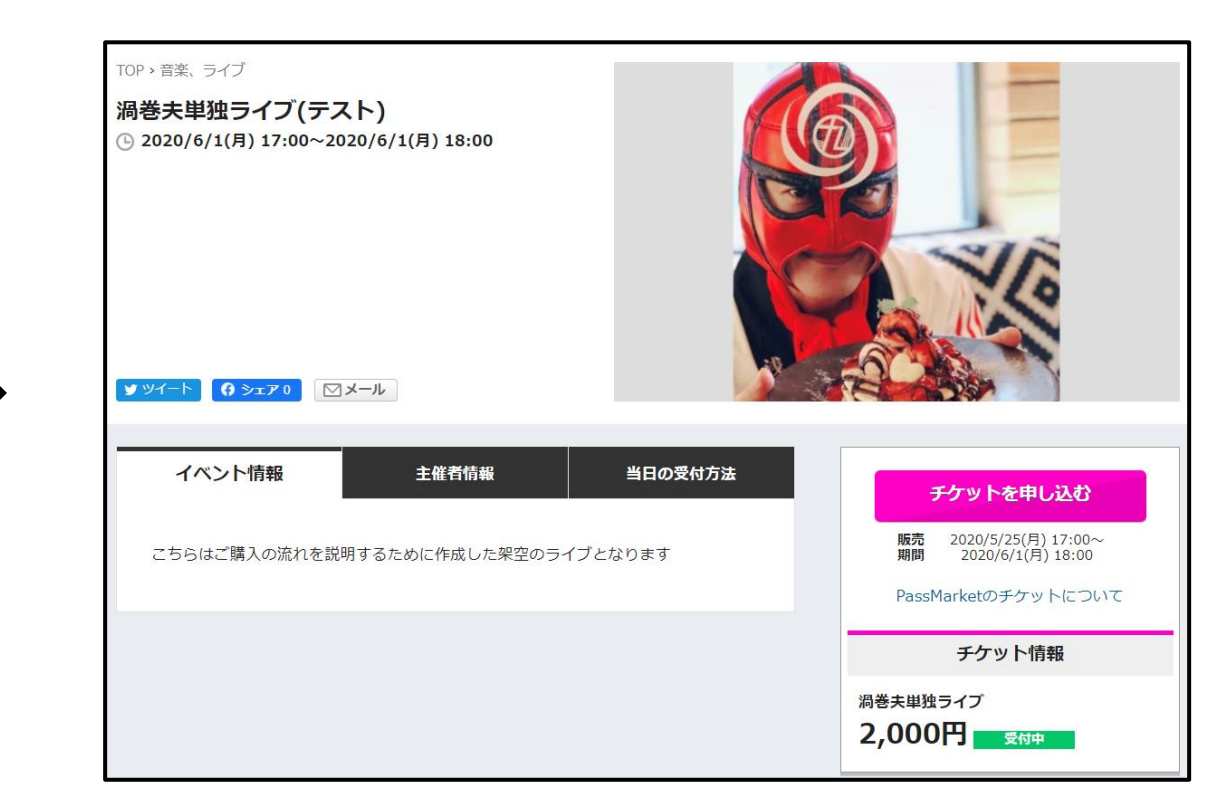

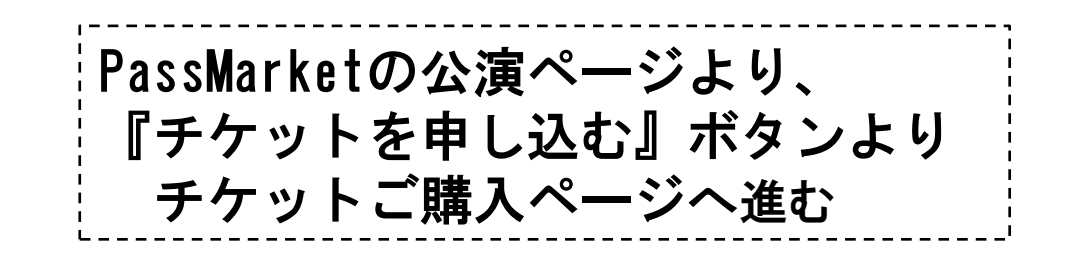

## <u>③チケット・枚数を選択する</u>

| 〈戻る                                            |                         | チケット         | 申し込み      |    |       |
|------------------------------------------------|-------------------------|--------------|-----------|----|-------|
|                                                | チケット<br>選択              | お支払い<br>情報入力 | 申し込み内容の確認 | 完了 |       |
| チケット選択                                         |                         |              |           |    |       |
| 渦巻夫単独ライブ(ラ<br>④ 2020/6/1(月)17:00~20<br>♀ vimeo | ースト)<br>020/6/1(月)18:00 | )            |           |    |       |
| 渦巻夫単独ライブ                                       |                         |              |           |    |       |
| 2,000円                                         |                         |              |           | •  | - 1 + |
|                                                |                         | 次^           | 進む        |    |       |

## <u>④お支払方法を選択する</u>

| く戻る                              | チケット申                                                 | きし込み            |    |
|----------------------------------|-------------------------------------------------------|-----------------|----|
| チケット<br>選択                       | ・ お支払い<br>情報入力                                        | 申し込み内容<br>の確認   | 完了 |
| お支払い方                            | 法                                                     |                 |    |
| ● Yahoo!<br>****-*****_*<br>支払い区 | <b>ウォレット</b><br>****- sample<br>【 <b>分:</b> 一括払い      |                 |    |
| ○ 別のクレ                           | ›ジットカードを使                                             | 用する             |    |
| 〇 <b>コンビニ</b><br>お支払い5<br>(メール7  | <b>- 決済</b><br>完了後、電子チケット;<br>からご確認いただけま <sup>-</sup> | が発券されます。<br>す。) |    |
|                                  | 申し込み内容                                                | を確認する           |    |

次にチケットを選択します。 ご購入いただけるチケット枚数は<mark>お1人様につき1枚</mark> となっております。 チケット枚数が1枚となっているのを確認し、 次にお進み下さい。

| Yahoo!ウォレットにクレジットカードを登録している方は、 |
|--------------------------------|
| そのままご購入いただけます。                 |
| イベントによって利用できる決済方法は異なります。       |
| また、コンビニ決済を利用するにはログインする必要があり    |
| ます。                            |

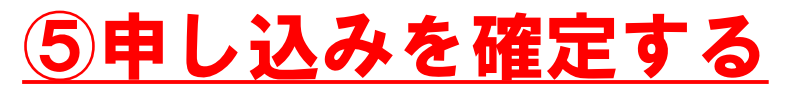

|                                                | 選択                     | お支払い<br>情報入力 | 甲し込み内容<br>の確認 | 元了 |        |        |
|------------------------------------------------|------------------------|--------------|---------------|----|--------|--------|
| メールのあて先 <mark>【必須</mark> 】                     |                        |              |               |    |        |        |
| お申し込み完了メールを受け                                  | 取るメールアドレ               | /スをご入力くだる    | Ξlì.          |    |        |        |
|                                                |                        |              |               |    |        |        |
| チケット情報                                         |                        |              |               |    |        |        |
| 渦巻夫単独ライブ(テ<br>① 2020/6/1(月)17:00〜20<br>♀ vimeo | ースト)<br>020/6/1(月)18:0 | 10           |               |    |        | 変更     |
|                                                | チケ                     | ット名          |               |    | 価格/枚   | 枚数     |
| 渦巻夫単独ライブ                                       |                        |              |               |    | 2,000円 | 1枚     |
| お支払い金額                                         |                        |              |               |    |        |        |
| <b>お支払い金額内訳</b><br>チケットの合計金額                   | :                      |              |               |    |        | 2,000円 |
| 合計お支払い金額:                                      |                        |              |               |    |        | 2,000円 |
| お支払い情報                                         |                        |              |               |    |        |        |
| ***** ***** *****<br>支払い区分: 一括払い               | •                      |              |               |    |        | 変更     |
|                                                |                        | 申し込み         | を確定する         |    |        |        |

最後に、申し込み内容を確認します。 『メールのあて先』で入力したメールアドレスに、 確定と同時にメールが届きます。 間違えてしまった場合でも、再送はできないのでよく 確かめてください。 ※受取拒否等の設定をされている場合は

『passmarket-master@mail.yahoo.co.jp』からのメー ル受取を許可してください。

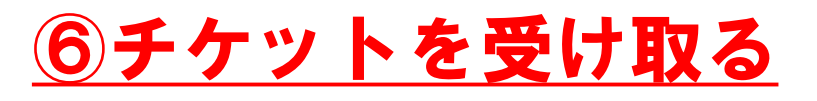

#### ■クレジットカード決済の場合

確定後すぐにチケットが発行されます。 購入したチケットはメール または 購入済みチケット から いつでも表示できます。 但し、ログインせずに申し込んだ場合は メールでのみ受け取れます。

#### ■コンビニ決済の場合

注文から3日以内にコンビニでお支払いください。 お支払いが完了するとチケットが発行され、 メールが届きます。

 ※公演の前日と当日の2回、チケット購入の際に ご登録されたメールアドレス宛に視聴ページのURLをお送りします。 (購入していない方へのURLの共有は禁止いたします)
※【重要】送信元メールアドレスは送信専用の
「 passmarket-master@mail.yahoo.co.jp」です。 お使いのメールソフトやメールサービスの設定によっては、 迷惑メールとして処理されてしまう場合がありますので、 予めメールが受信できる状態に設定してください。
※インターネットに接続したパソコンや、タブレット端末、 スマートフォンが必要になります。